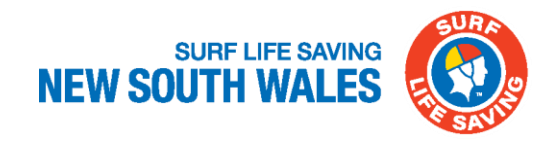

## Memorandum

| То:      | 2024 Sharkskin NSW IRB Series Team Managers                                            |  |  |  |  |  |
|----------|----------------------------------------------------------------------------------------|--|--|--|--|--|
| From:    | Jim Pinnington, Surf Sports Manager;                                                   |  |  |  |  |  |
| Date:    | 15 May 2024                                                                            |  |  |  |  |  |
| Pages:   | 2                                                                                      |  |  |  |  |  |
| Subject: | Club Guide: How to Enter the IRB Training – Competition Eligibility award in Surfguard |  |  |  |  |  |

- 1. Create a "New" Assessment Request select NEW under the Education tab on left hand side of Dashboard.
- 2. Add the Activity Start Date and Proposed Assessment Date accordingly.
- 3. Select "IRB Training Competition Eligibility" award in Award details.
- 4. Ensure the location of supportive documentation is listed in "Document Location" box.

| ırd              |                    |
|------------------|--------------------|
|                  |                    |
| amantha Jeffries |                    |
|                  |                    |
| elpdesk          |                    |
| gout             |                    |
|                  |                    |
|                  |                    |
|                  |                    |
|                  | Manu               |
|                  | Menu               |
|                  |                    |
| Members          |                    |
|                  |                    |
| Transfers        | Pending            |
|                  |                    |
| lucation         |                    |
|                  | Ohaali             |
| New              | Check              |
| Org Manageme     | <b>ent</b><br>Gear |
|                  |                    |
| Patrols          |                    |
| Subs             | Logs               |
|                  | _                  |
|                  |                    |
| ports<br>Member  | Org                |
|                  |                    |

- 5. Scroll down to Comments Ensure any comments regarding the allocation of this award is noted in the "Comments" box
- 6. Candidates click on "Get Candidates" this will list all eligible members to the "Available" list Please highlight the members that have satisfied the 20hrs of IRB Competition Training. Click the arrow to drop them in the "Selected "box.

| Candidates:                                                                                      |   |                                       |  |               |   |   |  |  |  |  |
|--------------------------------------------------------------------------------------------------|---|---------------------------------------|--|---------------|---|---|--|--|--|--|
| Branch:                                                                                          |   | ~                                     |  | Organisation: |   | ~ |  |  |  |  |
| Include Non Financial Members                                                                    |   |                                       |  |               |   |   |  |  |  |  |
| Filter Available Members Further: (recommended for organisations with a large amount of members) |   |                                       |  |               |   |   |  |  |  |  |
| Member ID:                                                                                       |   | )                                     |  |               |   |   |  |  |  |  |
| First Name:                                                                                      |   | ]                                     |  |               |   |   |  |  |  |  |
| Last Name:                                                                                       |   | ]                                     |  |               |   |   |  |  |  |  |
| Get Candidates                                                                                   | s |                                       |  |               |   |   |  |  |  |  |
| Available:                                                                                       |   |                                       |  | Selected:     | : |   |  |  |  |  |
|                                                                                                  |   | <b>A</b>                              |  |               |   | * |  |  |  |  |
|                                                                                                  |   |                                       |  |               |   |   |  |  |  |  |
|                                                                                                  |   |                                       |  |               |   |   |  |  |  |  |
|                                                                                                  |   |                                       |  |               |   |   |  |  |  |  |
|                                                                                                  |   |                                       |  |               |   |   |  |  |  |  |
|                                                                                                  |   |                                       |  |               |   |   |  |  |  |  |
|                                                                                                  |   |                                       |  |               |   |   |  |  |  |  |
|                                                                                                  |   |                                       |  | >             |   |   |  |  |  |  |
|                                                                                                  |   |                                       |  | <             |   |   |  |  |  |  |
|                                                                                                  |   |                                       |  |               |   |   |  |  |  |  |
|                                                                                                  |   |                                       |  |               |   |   |  |  |  |  |
|                                                                                                  |   |                                       |  |               |   |   |  |  |  |  |
|                                                                                                  |   |                                       |  |               |   |   |  |  |  |  |
|                                                                                                  |   |                                       |  |               |   |   |  |  |  |  |
|                                                                                                  |   |                                       |  |               |   |   |  |  |  |  |
|                                                                                                  |   | · · · · · · · · · · · · · · · · · · · |  |               |   |   |  |  |  |  |

- 7. Once all candidates have been added to the "Selected" box "Save"
- 8. The assessment request will be sent to SLSNSW for approval and members will be allocated the IRB Training Competition Eligibility award.

If you are experiencing any issues, please contact <a href="mailto:surfsports@surflifesaving.com.au">surfsports@surflifesaving.com.au</a>